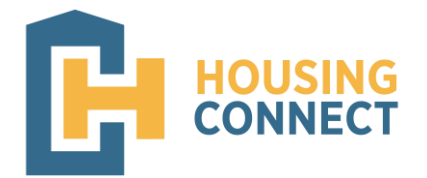

# Housing Connect Landlord Portal FAQs

| 1. What is Landlord Portal1                                                                |  |
|--------------------------------------------------------------------------------------------|--|
| 2. How do I register/create a new account?1                                                |  |
| 3. Who can register?                                                                       |  |
| 4. How is Landlord Portal useful to me as a landlord?                                      |  |
| 5. What do I do if I can't remember my username/password, or I want to change my password? |  |
| 6. How can I find information about my HAP payments?4                                      |  |
| 7. How can I find information about my rented units?4                                      |  |
| 8. How can I find information about my tenants?5                                           |  |
| 9. How can I find information about my tenant's payment holds or abatements?               |  |
| 10. What inspection information is available in Landlord Portal?6                          |  |
| 11. How can I review my own profile information?7                                          |  |
| 12. Can I access my 1099 or 1042 documents?7                                               |  |
| 13. Some of my tenants are missing. Why can't I see all of them?                           |  |
| 14. I have other questions. Who can I contact for support?9                                |  |

#### 1. What is Landlord Portal

Landlord Portal is a new online tool that allows landlords with tenants on our Housing Choice Voucher (HCV) program to review information pertaining to issued payments, tenants, scheduled and completed inspections, program forms, and tax documents at your convenience without having to call or visit our office.

#### 2. How do I register/create a new account?

Complete your Registration in three easy steps!

1. To get started, select <u>https://housingconnect.myhousing.com/Account/Login</u> to be directed to Landlord Portal. Select **Register.** A new window will open. Select the box titled **Landlord**.

| Let's set up your account<br>Setting up an online account with MyHousing is quick and easy, Just enter a few details to get start | ted, and help us find you in our system. To start, please                                                                           | select your Registration Type below. |
|----------------------------------------------------------------------------------------------------|----------------------------------------------------------------------------------------------------|--------------------------------------|
| APPLICANT<br>You are on at least one waiting list for housing assistance.                                                         | LANDLORD<br>You rent your unit to a resident receiving<br>rental assistance. If you are a portability PHA,<br>please register here. |                                      |

2. <u>Account Lookup:</u> Lookup your account by entering the Tax-Id associated with the property for which you receive a monthly HAP payment.

| 1<br>Account LookUp | 2<br>Account Validation | 3<br>Create Account |
|---------------------|-------------------------|---------------------|
| Tax ID              |                         | <b>i</b>            |
| Confirm your Tax ID |                         | (j)<br>Continue     |

3. <u>Account Validation</u>: A Username will be *automatically* assigned to you. **Please make a note of it for future use.** Enter and validate a new password you want to use to login with.

| Account                           | t LookUp                      |                        |                     | 2<br>Account Validat | ion       |          |         | 3<br>Create Ac | count         |
|-----------------------------------|-------------------------------|------------------------|---------------------|----------------------|-----------|----------|---------|----------------|---------------|
| Please make a r<br>account to com | note of your<br>plete the reg | user nar<br>gistratior | me belo<br>n proces | w and e<br>ss.       | enter the | e passwo | ord you | would          | like for your |
| User Name                         | JDoe                          |                        |                     |                      |           |          |         |                |               |
| Email                             | Jdoe@myemaila                 | ddy.com                |                     |                      |           |          |         |                |               |
| Password 🚯                        | •••••                         |                        |                     |                      |           |          |         |                |               |
| Confirm Password                  |                               | ÷                      | ÷                   | į                    |           |          |         | :              |               |
| Preferred Language                | English                       | . (A.).                |                     |                      | •         |          |         | ~              |               |

| Registratio              | n Complete!                                                                                                    |
|--------------------------|----------------------------------------------------------------------------------------------------|
| Jane Doe<br>user name be | you have successfully created an account. Please make a note of your<br>ow and your chosen password. Click on the Login link below to login. |
| Username:                | JDoe                                                                                                    |
| Click here to l          | ogin and get started!                                                                                                    |

#### 3. Who can register?

Only active landlords can create new accounts.

#### 4. How is Landlord Portal useful to me as a landlord?

As a registered landlord, you will be able to use Landlord Portal to review:

- A list of your active and leased HCV tenants
- Your HAP payments, by tenant, for the prior 12 months
- Reexamination or recertification dates for your tenant(s)
- Helpful program forms
- Year-end tax documents

Additionally, you will be able to access and view:

- Upcoming unit inspections
- View and download Inspection reports

# 5. What do I do if I can't remember my username/password, or I want to change my password?

If you need to recover your username and/or password, you can do so by selecting the Forgot Password link. You will receive an email with your Username and a link to reset your Password. If you need additional assistance, please contact Laura Wixom at <a href="https://wixom@housingconnect.org">wixom@housingconnect.org</a>

| Login<br>If this is your | first time here, c<br>belo | lick the <b>Register</b> button<br>bw to create an account. |
|--------------------------|----------------------------|-------------------------------------------------------------|
| Username                 |                            |                                                             |
| Password                 |                            |                                                             |
| Login <u>Register</u>    | Forgot Password?           |                                                             |

## 6. How can I find information about my HAP payments?

Log in first, and then click on the "Landlord Portal" link in the menu to the left. Select "My Payments" from the list of options.

Clicking on the "View Details" button will provide you with detailed payment information.

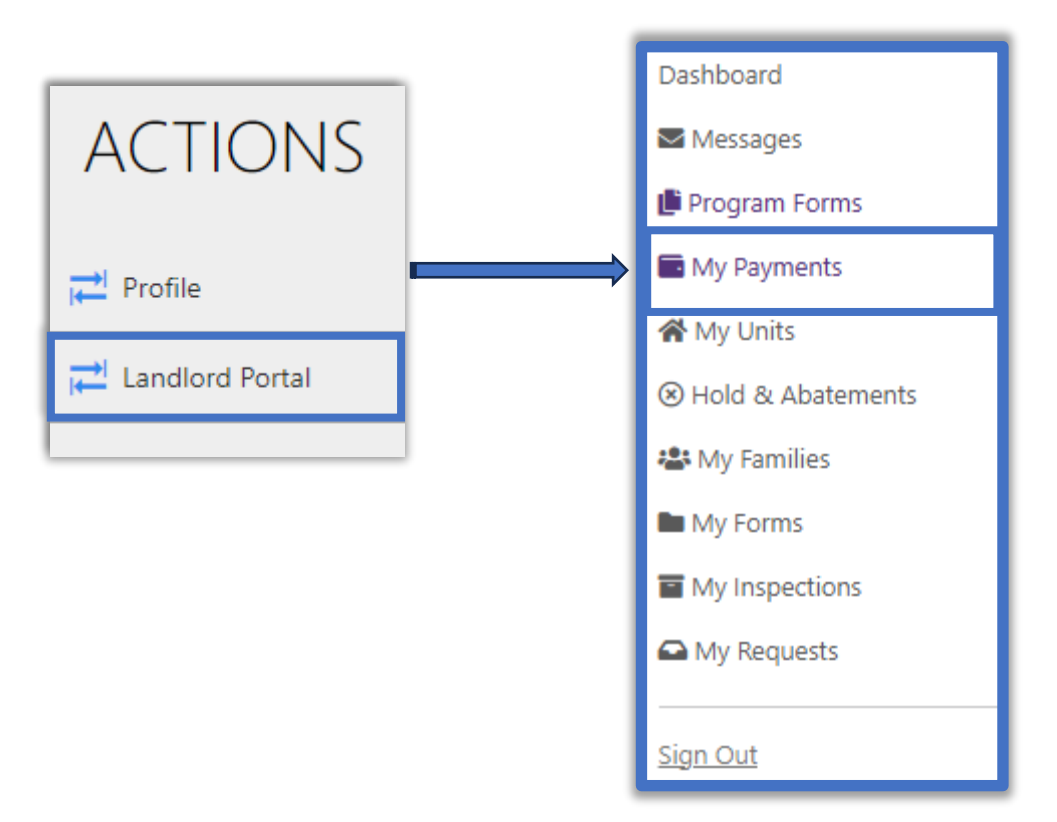

#### 7. How can I find information about my rented units?

Log in first, and then click on the "Landlord Portal" link on the left side menu. Select "My Units" from the list of options. Clicking on the View Details button will provide you with additional information such as Resident and Unit Demographics.

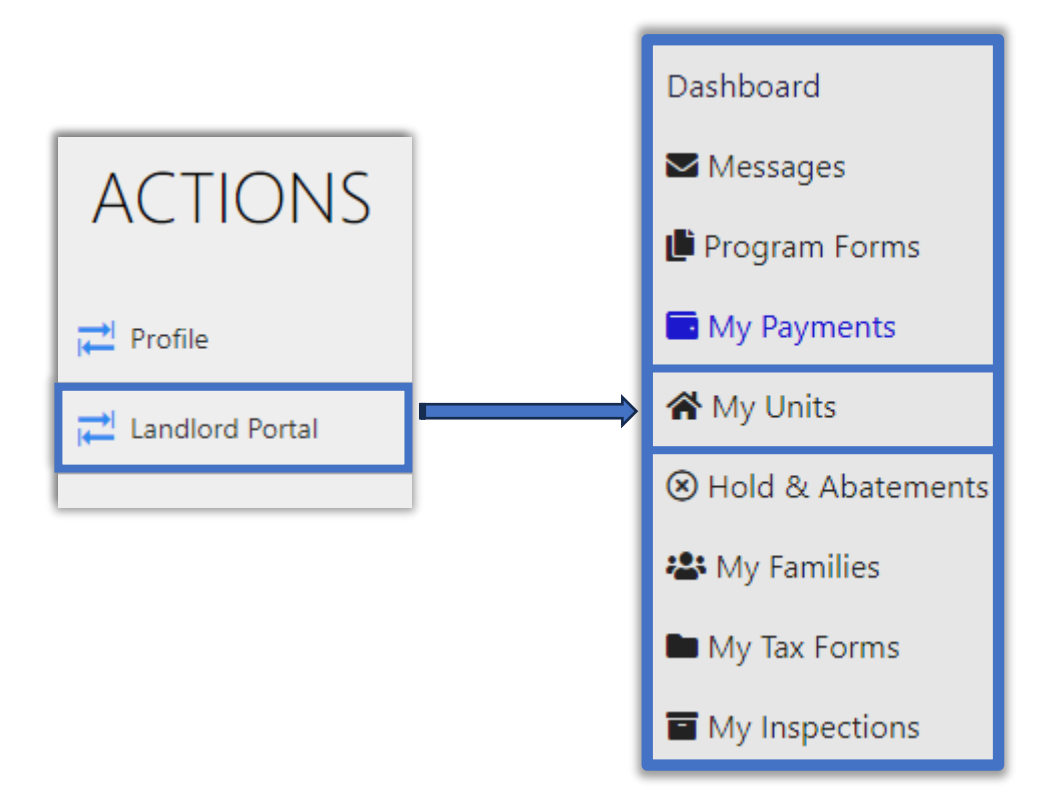

### 8. How can I find information about my tenants?

Log in first, and then click on the "Landlord Portal" link on the left side menu. Select "My Families" from the list of options. Clicking on the View Details button will provide you with additional information, such as the assigned Caseworker.

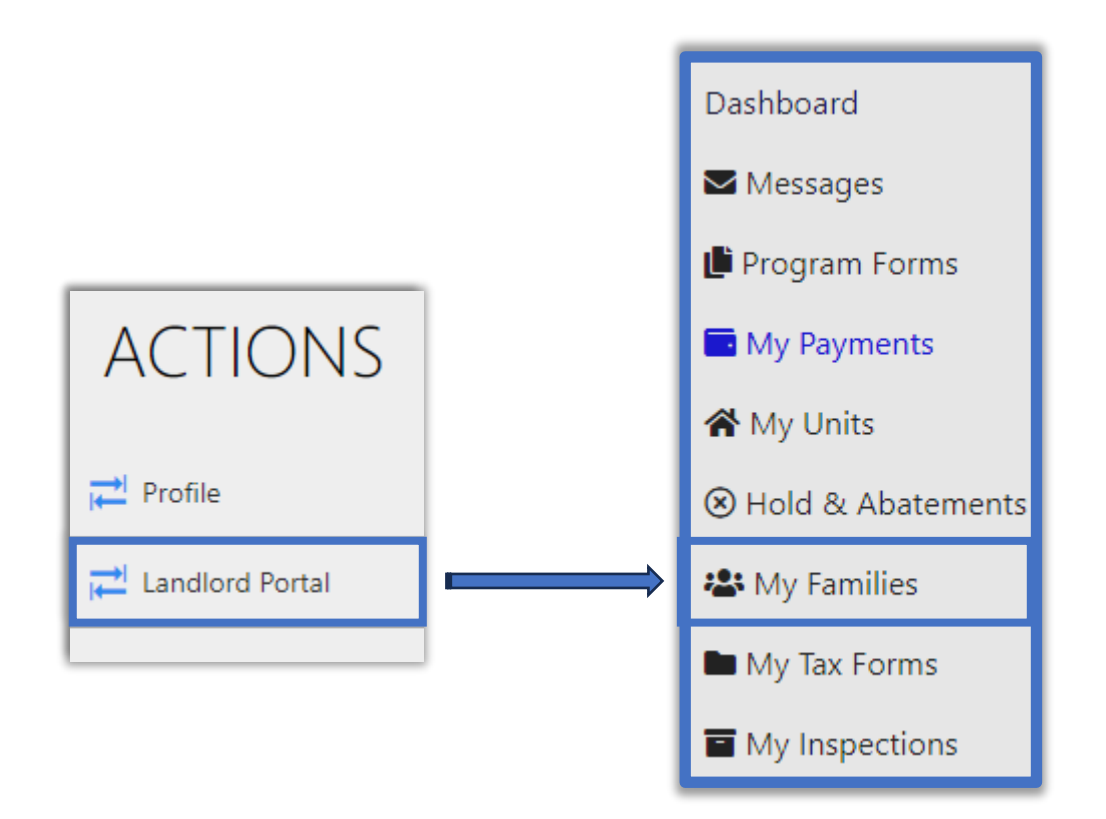

# 9. How can I find information about my tenant's payment holds or abatements?

Log in first, and then click on the "Landlord Portal" link on the left side menu. Select "Holds and Abatements" from the list of options.

The list can be sorted by unit address, type (Unit or Abatement) or status (Open or Closed) by clicking on the down arrow of the drop-down menus.

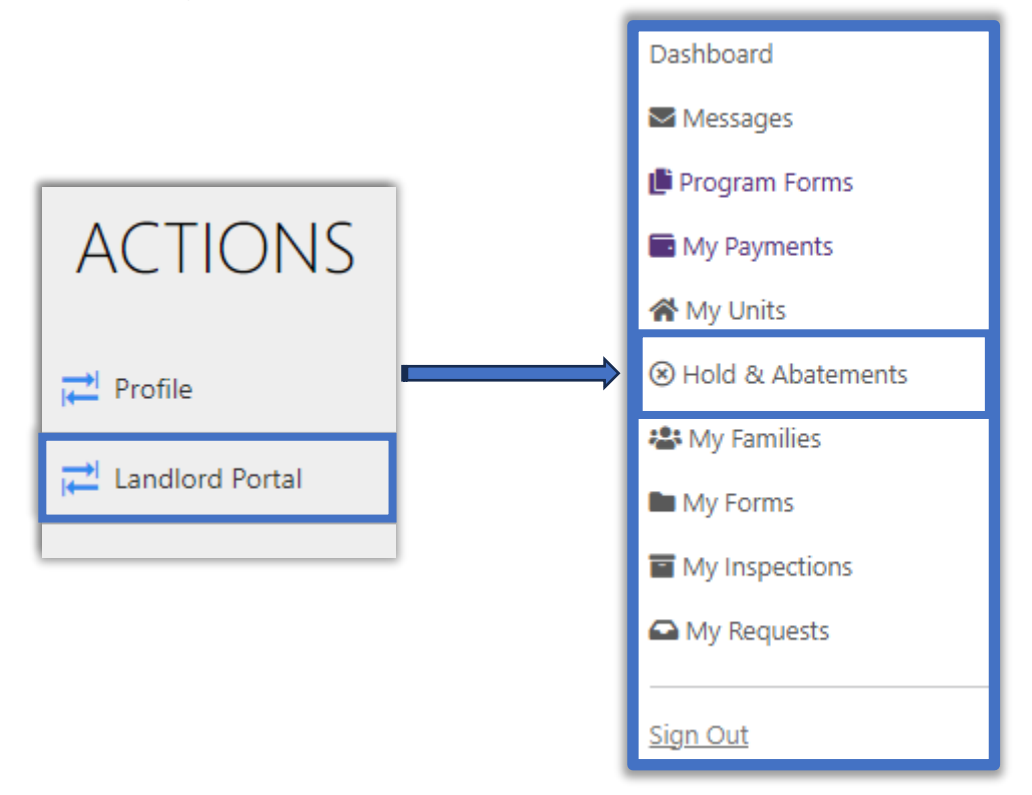

# 10. What inspection information is available in Landlord Portal?

With Landlord Portal, you can view both Historical and Upcoming inspections.

Log in first, and then click on the "Landlord Portal" link on the left side menu. Select "My Inspections" from the list of options.

Select Historical Inspections to view past inspections. To download the Inspections report, select the "Download Results" link.

To view scheduled Upcoming inspections, select "Upcoming Inspections". If there is not a current scheduled inspection you will see a default date of 01/01/0001.

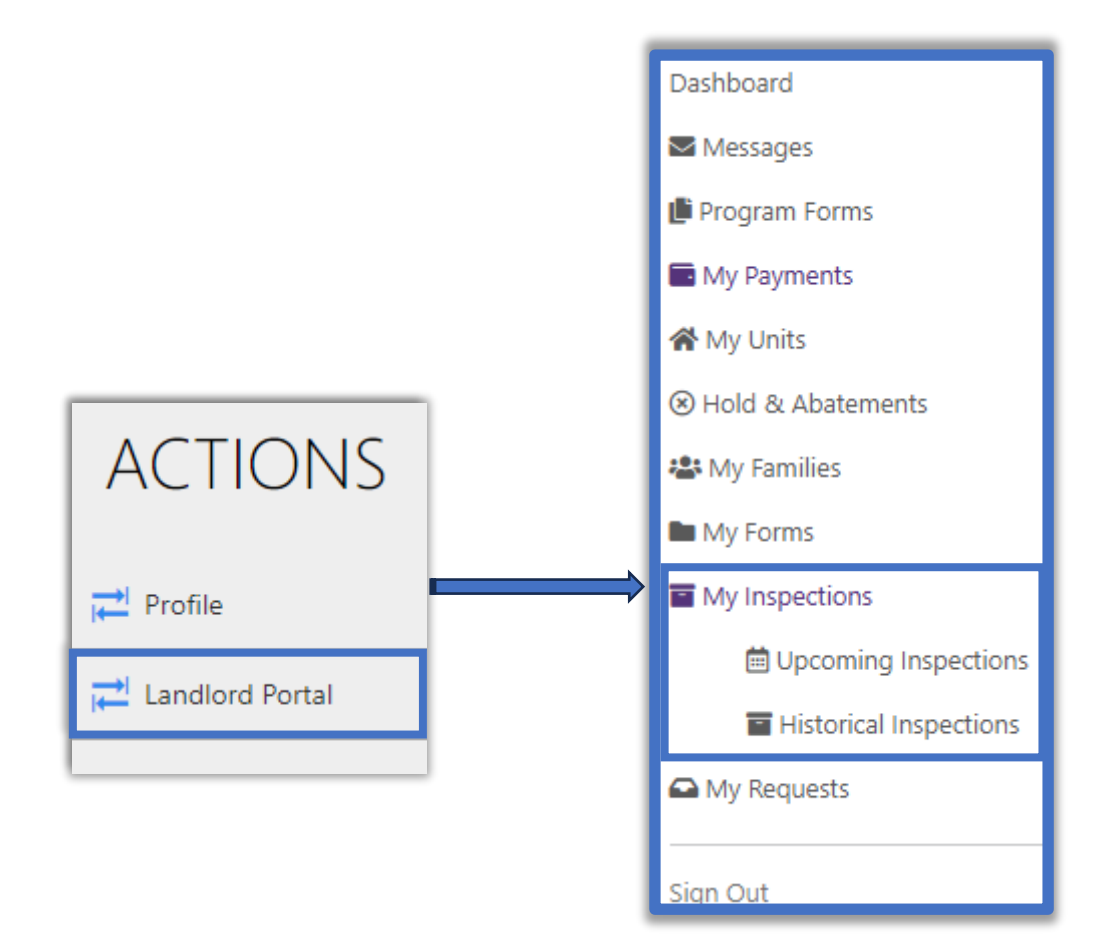

### 11. How can I review my own profile information?

| ACTIONS                  |
|--------------------------|
| <mark>,</mark> ← Profile |
| Landlord Portal          |

### 12. Can I access my 1099 or 1042 documents?

Yes. You can view/print current and historical 1099 or 1042 documents.

Log in first and click on the "Landlord Portal" link to the left. Select the action button entitled "My Forms".

Click 1099 to retrieve the selected tax document and a new window will appear. Select the tax form NESC or MISC.

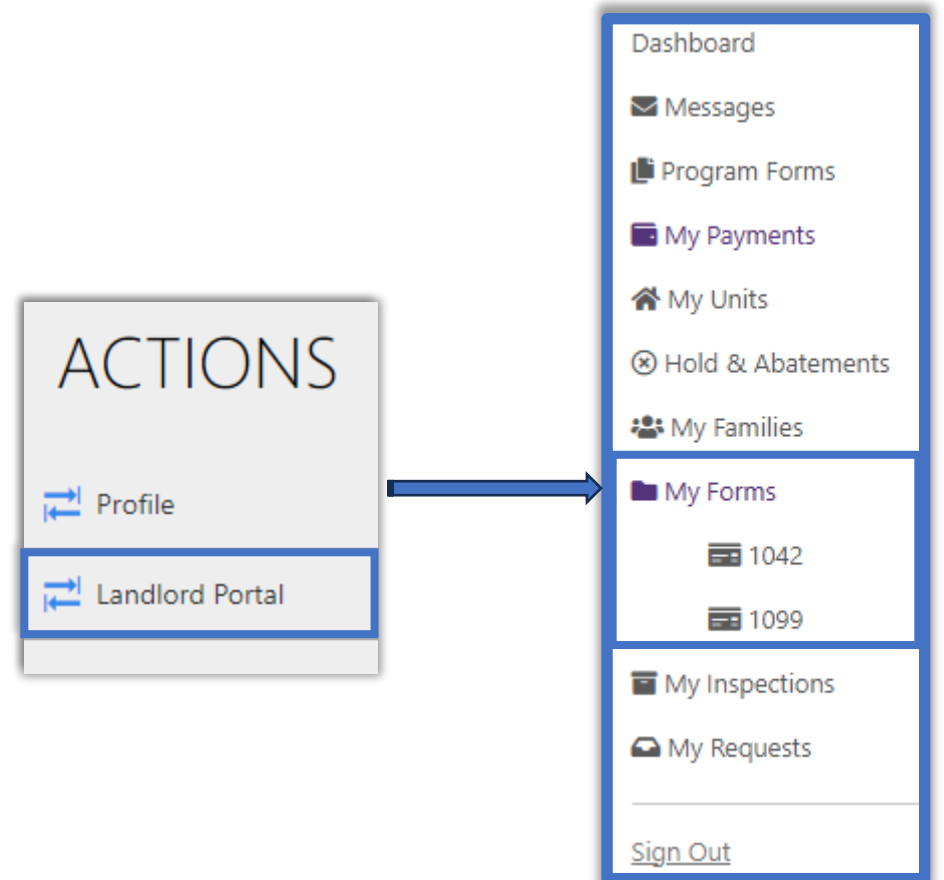

If you do not want to receive electronic 1099's, visit the Profile information under Actions when first logging in, and toggle the "Receive Electronic 1099" option off.

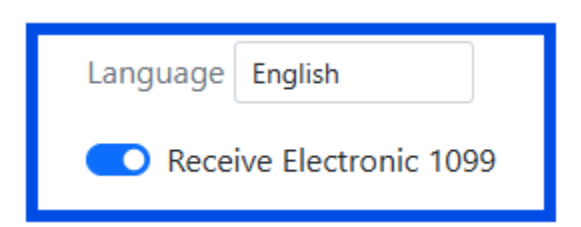

### 13. Some of my tenants are missing. Why can't I see all of them?

Please have the Name and Tax ID of <u>all</u> the properties you manage ready and available to ensure we can assist you in a timely manner.

# 14. I have other questions. Who can I contact for support?